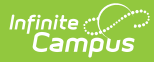

## Arizona Ed-Fi Checklist for Starting the 2018-2019 School Year

Last Modified on 03/25/2024 9:09 am CDT

Tool Search: Ed-Fi

This article describes the steps you should take in order to properly move Ed-Fi to the next school year. This article also contains general recommendations for processes to complete at the end of the school year and beginning of the school year.

Configuring Ed-Fi for the Next School Year | Process for Districts With 915 Approval | General End of Year Checklist | Beginning of New School Year | Creating a 915 File for Past Year Data Correction | Ed-Fi Configuration Values By Year

## **Configuring Ed-Fi for the Next School Year**

This section will describe the process necessary for configuring Campus to report Ed-Fi data for the next school year.

Important Dates to Consider:

- June 18<sup>th</sup>– Campus.1825 release date. This release contains the update to AzEDS version 4.0. This version is required for 2018-19 AzEDS reporting.
- July 1<sup>st</sup> AzEDS will begin accepting new 2018-19 data.

### Step 1. Update to Campus Version .1825 or Later

In order to have the schema and logic in place for AzEDS 4.0 it is critical you update Campus to at least Release Pack .1825 or greater. **Failure to do this may result in an inability to properly report data for the next school year.** 

### Step 2. Create a New Ed-Fi Configuration for the Next School Year

You will need to create a new Ed-Fi configuration for the next school year.

The image below shows the proper field entries for the Connection Configuration.

| Index                       | Search              | <  | Connection  | Config     | Resource Preferences |                                    |  |
|-----------------------------|---------------------|----|-------------|------------|----------------------|------------------------------------|--|
| ▼ Ed-Fi                     |                     | *  | + New       | Save       | 8                    | Delete                             |  |
| Ed-Fi                       | i Config            |    | Configurati | ion Editor |                      | Configuration Detail               |  |
| Ed-F                        | ï Tools             |    | 2018-2019   |            |                      | Check Connection                   |  |
| Ed-F                        | i Reconciliation    |    | 2017-2018   |            |                      | *School Year<br>2018-2019 -        |  |
| ▼ Ed                        | I-Fi Reports        |    |             |            |                      | *O-Auth URL                        |  |
|                             | Ed-Fi Identity Mapr | in |             |            |                      | https://nest-api-r4.azeds.azed.gov |  |
|                             |                     |    |             |            |                      | *API URL                           |  |
|                             | Ed-Fi Event Queue   | S  |             |            |                      | https://rest-api-r4.azeds.azed.gov |  |
| ► Enrollm                   | ent                 |    |             |            |                      | *Client Key                        |  |
| Finance                     |                     |    |             |            |                      | *Client Secret                     |  |
| <ul> <li>Croding</li> </ul> | 9 Stondordo         |    |             |            |                      |                                    |  |
| P Grauing                   | & Stanuarus         | -  |             |            |                      | *Post-Amble                        |  |
| ► Health                    |                     | =  |             |            |                      | /api/v2.0/2019/                    |  |
| ► Lockers                   |                     |    |             |            |                      | *ID Post-Amble                     |  |
| - LUCKETS                   |                     |    |             |            |                      | /api/identity/v1                   |  |
| Medicai                     | d                   |    |             |            |                      | *Timeout in Seconds                |  |
| ► Messen                    | ger                 |    |             |            |                      | 60                                 |  |

#### To do this:

 Navigate to the Ed-Fi Connection Configuration tool (System Administration > Ed-Fi > Ed-Fi Config > Connection Config).

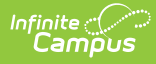

- 2. Click the **New** button.
- 3. Select the next school year from the **School Year** dropdown.
  - 1. Enter the following values:

| Field                    | Value                                                                                                    |
|--------------------------|----------------------------------------------------------------------------------------------------|
| O-Auth<br>URL            | https://rest-api-r4.azeds.azed.gov                                                                                                    |
| API URL                  | https://rest-api-r4.azeds.azed.gov                                                                                                    |
| Client<br>Key            | This will be the same Client Key as the previous year's Ed-Fi configuration unless instructed differently by the Arizona Department of Education (ADE).                                                                                                    |
| Client<br>Secret         | This will be the same Client Secret as the previous year's Ed-Fi configuration unless instructed differently by the Arizona Department of Education (ADE).                                                                                                    |
| Post-<br>Amble           | /api/v2.0/2019/                                                                                                    |
| ID Post-<br>Amble        | /api/identity/v1                                                                                                    |
| Timeout<br>in<br>Seconds | This field defaults to a value of 60 seconds and determines (in seconds) the amount of time allowed to pass before the connection between Campus and Ed-Fi is considered timed out and Ed-Fi events are not processed. These Ed-Fi events are then reprocessed the next time a quartz job runs. |

4. Click the **Save** button.

5. Move on to Step 3.

## Step 3. Delete the Ed-Fi Configuration for the Previous Year

Once you have finished sending AzEDS data for the previous school year, you should now go and delete the previous year's Ed- Fi Configuration.

This step should be completed once you have ensured the previous year's Ed-Fi data has been properly sent to and processed by the Arizona Department of Education.

| <ul> <li>Ed-Fi</li> <li>Ed-Fi Tools</li> <li>Ed-Fi Reports</li> <li>Ed-Fi Identity Mappin</li> <li>Ed-Fi Identity Mappin</li> <li>Ed-Fi Event Queue S</li> <li>Enrollment</li> <li>Finance</li> <li>Grading &amp; Standards</li> <li>Health</li> <li>Lockers</li> <li>Identity Mappin</li> <li>Ed-Fi Agenta</li> <li>Configuration Editor</li> <li>Configuration Editor</li> <li>Configuration Detail</li> <li>Check Connection</li> <li>Check Connection</li> <li>Configuration Detail</li> <li>Check Connection</li> <li>Configuration Editor</li> <li>Scope Year</li> <li>2017-2018</li> <li>Configuration Detail</li> <li>Check Connection</li> <li>Scope Year</li> <li>2017-2018</li> <li>Configuration Detail</li> <li>Check Connection</li> <li>Scope Year</li> <li>2017-2018</li> <li>Configuration Detail</li> <li>Check Connection</li> <li>Scope Year</li> <li>2017-2018</li> <li>Configuration Detail</li> <li>Check Connection</li> <li>Scope Year</li> <li>2017-2018</li> <li>Configuration Detail</li> <li>Check Connection</li> <li>Scope Year</li> <li>2017-2018</li> <li>Configuration Detail</li> <li>Check Connection</li> <li>Scope Year</li> <li>2017-2018</li> <li>Configuration Detail</li> <li>Check Connection</li> <li>Scope Year</li> <li>Configuration Editor</li> <li>Scope Year</li> <li>Configuration Editor</li> <li>Configuration Editor</li> <li>Configuration</li> <li>Configuration Editor</li> <li>Configuration</li> <li>Configuration Editor</li> <li>Configuration</li> <li>Scope Year</li> <li>Configuration</li> <li>Scope Year</li> <li>Configuration</li> <li>Scope Year</li> <li>Configuration</li> <li>Scope Year</li> <li>Configuration</li> <li>Scope Year</li> <li>Configuration</li> <li>Configuration</li> <li>Configuration</li> <li>Configuration</li> <li>Configuration</li> <li>Configuration</li> <li>Scope Year</li> <li>Configuration</li> <li>Scope Year</li> <li>Configuration</li> <li>Configuration</li> <li>Configuration</li> <li>Configuration</li> <li>Configuration</li> <li>Configuration</li> <li>Configuration</li> <li>Configuration</li> <li>Configurati</li></ul> | Index                                                                                                    | Search                                                                                      | <    | Connection Config                                            | Resource Preferences                                                                                                    |
|----------------------------------------------------------------------------------------------------|----------------------------------------------------------------------------------------------------|---------------------------------------------------------------------------------------------|------|--------------------------------------------------------------|----------------------------------------------------------------------------------------------------|
| Ed-Fi Configuration Editor       Configuration Detail         Ed-Fi Tools       Scope Year         Ed-Fi Reconciliation       * Ed-Fi Reports         Ed-Fi Identity Mappin       Ed-Fi Identity Mappin         Ed-Fi Event Queue S       * Enrollment         * Finance       * Grading & Standards         * Health       =         * Lockers       Lockers                                                                                                    | ▼ Ed-Fi                                                                                                    |                                                                                             | *    | + New 🕒 Save                                                 | e 🛛 Delete                                                                                                    |
| Ed-Fi Event Queue S<br>Ed-Fi Event Queue S<br>Enrollment<br>Finance<br>Grading & Standards<br>Health<br>Lockers<br>Lockers                                                                                                    | Ed-F<br>Ed-F<br>Ed-F                                                                                                    | i <del>Config</del><br>ii Tools<br>ii Reconciliation<br>I-Fi Reports<br>Ed-Fi Identity Mapj | pin  | Configuration Editor<br>Scope Year<br>2018-2019<br>2017-2018 | Configuration Detail<br>Check Connection<br>*School Year<br>2017-2018 ↓<br>*O-Auth URL<br>https://rest-api-r3.azeds.azed.gov<br>*APUID |
| Enrollment     Finance     Grading & Standards     Health     Lockers                                                                                                    |                                                                                                    | Ed-Fi Event Queue                                                                           | e Si |                                                              | https://rest-api-r3.azeds.azed.gov                                                                                                    |
| ► Medicaid 60                                                                                                    | <ul> <li>▶ Enrollm</li> <li>▶ Finance</li> <li>▶ Grading</li> <li>▶ Health</li> <li>▶ Lockers</li> <li>▶ Medicai</li> </ul> | ent<br>& Standards<br>d                                                                     |      |                                                              | *Client Secret<br>*Ost-Amble<br>/api/v2.0/2018/<br>*D Post-Amble<br>/api/v2.0/<br>*Timeout in Seconds<br>60                            |

### To do this:

- 1. Select the previous year in the Configuration Editor window.
- 2. Click the **Delete** button.
- 3. Move on to Step 4.

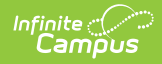

### Step 4. Update the Active Year to the Next Year

Next, you need to make the next year the active school year within the School Years tool. If you have already set the next year as the active school year, skip to Step 5.

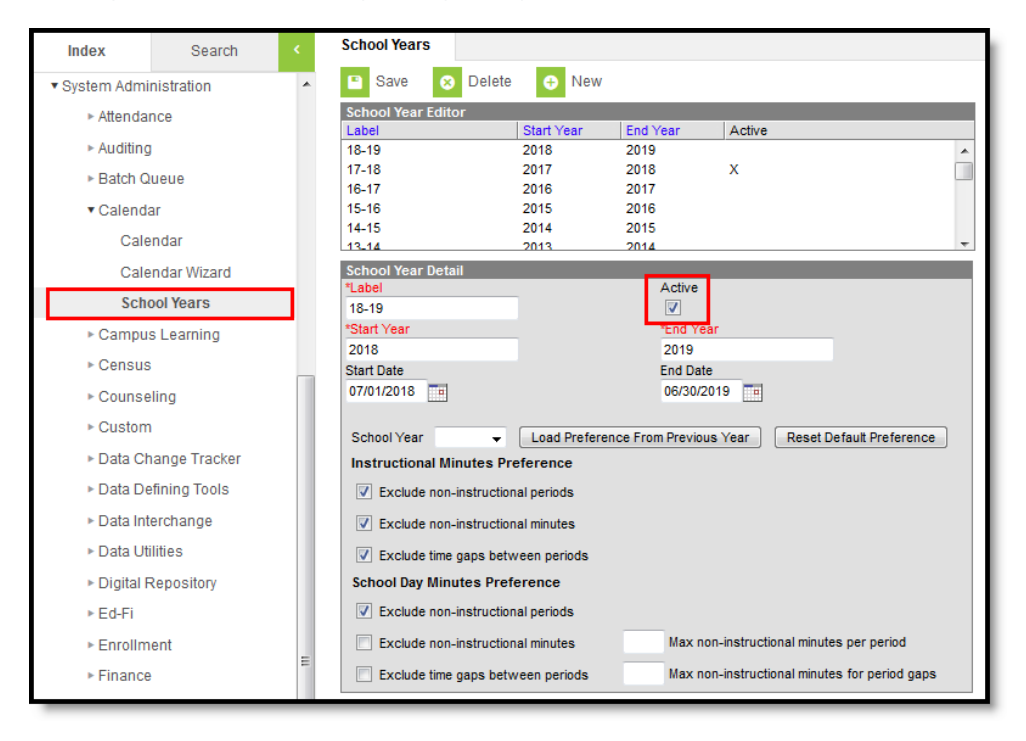

### To do this:

- 1. Go the School Years tool (System Administration > Calendar > School Year).
- 2. Select the next school year in the School Years Editor window.

If the next school year is not available for selection, you will need to create it by selecting the **New** button and entering Label, Start Year and End Year values. See the School Years article for information on this process.

- 3. Mark the Active checkbox.
- 4. Click the **Save** icon.
- 5. Move on to Step 4.

# Step 5. Go through the Ed-Fi Setup Checklist to Ensure Items are Complete

To ensure data is set up properly throughout Campus, review and/or update data based on the list below.

Once complete, move on to Step 6.

| Task                                                               | UI Location                                                                   |
|--------------------------------------------------------------------|-------------------------------------------------------------------------------|
| Enable Ed-Fi functionality via the Enable Ed-Fi system preference. | System Administration > Preferences ><br>System Preferences > Enable Ed-Fi    |
| Enter Connection Configuration.                                    | System Administration > Ed-Fi > Ed-Fi<br>Configuration > Connection Config    |
| Select Resource Preferences.                                       | System Administration > Ed-Fi > Ed-Fi<br>Configuration > Resource Preferences |
| Set tool rights for Ed-Fi.                                         | System Administration > User Security<br>> Users/User Groups > Tool Rights    |

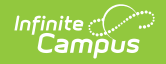

| Task                                                                                                    | UI Location                                                                              |
|----------------------------------------------------------------------------------------------------|------------------------------------------------------------------------------------------|
| Set Ed-Fi Term Types.<br>Please make sure the Ed-Fi Term Types have been set correctly. Ed-Fi<br>Term Types can only be set once and<br>cannot be changed once they have been set.                                                       | System Administration > Calendar ><br>Calendar > Terms                                   |
| Set Ed-Fi Grading Periods for all reportable calendars.                                                                                                    | System Administration > Calendar > Calendar > Ed-Fi Grading Periods                      |
| Set Days Per Week value on all reportable calendars.                                                                                                    | System Administration > Calendar > Calendar > Calendar > Calendar                        |
| <ul> <li>Set Calendar Date Track Events on all reportable calendars</li> <li>Instructional Days report based on the Instruction checkbox on each date; all other events report from the Day Events droplist dictionary values</li> </ul> | System Administration > Calendar ><br>Calendar > Days                                    |
| Set Term Descriptor Override on Course Sections.                                                                                                    | Scheduling > Courses > Course ><br>Sections > Sections                                   |
| Set the Ed-Fi Relation Type.                                                                                                    | System Administration > Census > Relationship Type                                       |
| Set the Ed-Fi Transcript Term Override for all manually added transcripts.                                                                                                    | Student Information > General ><br>Transcripts > New > Ed-Fi Transcript<br>Term Override |
| Add a Room to all Course Sections for state-reporting courses.                                                                                                    | Scheduling > Courses > Course ><br>Sections > Sections                                   |
| Add an Instruction Setting on Course Sections.                                                                                                    | Scheduling > Courses > Course ><br>Sections > Sections                                   |
| Add a Level to a Course, if applicable.                                                                                                    | Scheduling > Courses > Course                                                            |
| Assign Ed-Fi IDs.                                                                                                    | Census > People > Demographics ><br>Person Identifiers                                   |
| <ul> <li>Add Ed-Fi codes to the unlocked Assignment Code data dictionary.</li> <li>Districts should only update this data dictionary if they need to report external staff in the Section resource.</li> </ul>                           | System Administration > Custom > Attribute/Dictionary                                    |
| Add a Teacher Role on Staff History for teachers who need to report to Ed-Fi.                                                                                                    | Scheduling > Courses > Course ><br>Section > Section Staff History                       |

## Step 6. Do an Ed-Fi Resync for the Next Scope Year

Now that the next school year's Ed-Fi configuration is in place, the Active Year is set, and data has been properly reviewed, you are now ready to resync your Ed-Fi data. This is completed using the Resync tool.

For detailed information about this process, please see the Resync (Ed-Fi) article.

Resyncing will generate a large volume of items in your event queue, so it may be helpful to plan your resync for an off-peak time period and resync in groups of calendars rather than all calendars.

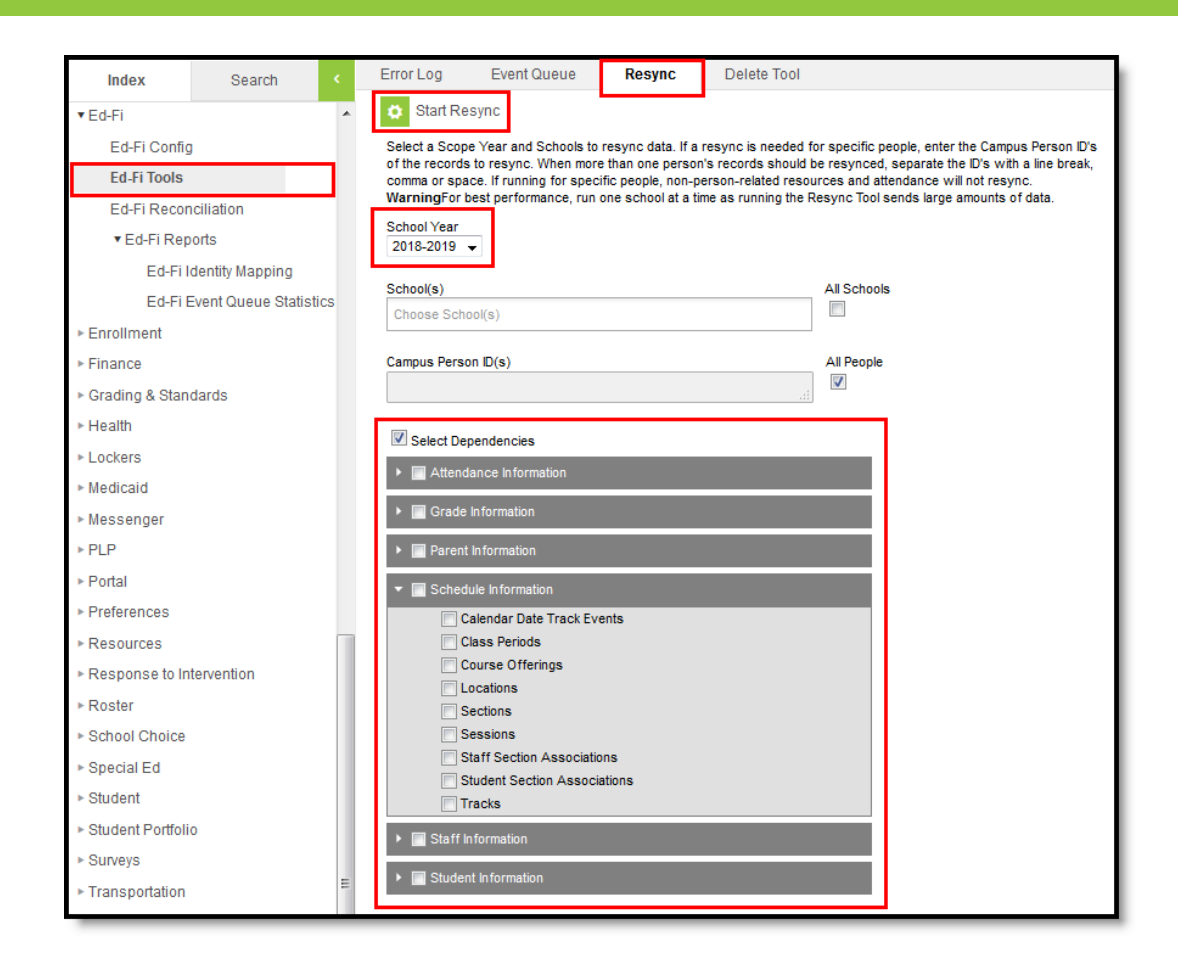

#### To do this:

ampus

- 1. Go the Resync tool (System Administration > Ed-Fi > Ed-Fi Tools > Resync).
- 2. Select the next school year from the School Year dropdown.
- 3. eMark the checkbox next to each data set should be resynced. Campus highly recommends marking the **Select Dependencies** checkbox to ensure related data is sent properly and complete.

Campus highly recommends using the order of resync detailed at the bottom of the Arizona Ed-Fi Setup Checklist.

The options marked in the Ed-Fi Resource Preferences tool determine which options are available for selection here.

4. Once data sets have been marked and you are ready to resync, select the **Start Resync** button. Data will begin resyncing between Campus and AzEDS.

This will generate a large volume of items in your event queue, so it may be helpful to plan your resync for an off-peak time period and resync in groups of calendars rather than all calendars.

## **Process for Districts With 915 Approval**

For those who have been granted 915 approval, you must add back in the Ed-Fi configuration for the previous school year and resync data.

### To do this:

- Head to the Ed-Fi Connection Configuration tool (System Administration > Ed-Fi > Ed-Fi Config > Connection Config) and recreate the previous year's configuration.
  - 1. Click the **New** button.

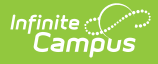

- 2. Select the previous year from the **School Year** dropdown.
- 3. Enter the additional field data. See the Ed-Fi Connection Configuration article for detailed information about this process.
- 4. Click the **Save** button.
- 2. Go to the Ed-Fi Resync tool (System Administration > Ed-Fi > Ed-Fi Tools > Resync) and perform a resync of the previous year's data.
  - 1. Select the previous School Year.
  - 2. Mark the checkbox next to each data set should be resynced. Campus highly recommends marking the **Select Dependencies** checkbox to ensure related data is sent properly and complete.
  - 3. Click the Start Resync button.
- 3. Once the resync is complete, you need to delete the previous year's Ed-Fi configuration.
  - 1. Go the the Ed-Fi Connection Configuration tool (System Administration > Ed-Fi > Ed-Fi Config >
    - Connection Config) and select the previous year in the Configuration Editor window.
  - 2. Click the **Delete** button.
- 4. You have now successfully reported the previous year to AzEDS and can continue using Campus to report Ed-Fi data for the next school year.

# **General End of Year Checklist**

For a general (not Ed-Fi specific) checklist of activities that should be performed within Campus at the end of a school year, please see the End-of-Year Checklist. Performing these steps aids in closing out the current year and preparing for the next school year.

# **Beginning of New School Year**

For a general (not Ed-Fi specific) checklist of activities that should be performed within Campus at the beginning of a new school year, please see the Beginning of School Year Process article.

## **Creating a 915 File for Past Year Data Correction**

If you have received approval from the State to submit data corrections for past year data, you must create a CSV file containing all the records that have been sent and how these records should look after data corrections have been made.

To help in this process, the table below describes important 915 file data with information on the database location, Campus UI location, and Ad hoc location for each of these elements as they exists within Campus. With this information, you can modify and extract data from the database or build the CSV file using the Ad Hoc Filter Designer.

For more information about the Filter Designer, see the Create an Ad Hoc Filter Using the Query Wizard article.

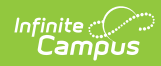

| Resource                                                                                                    | Element                                             | Campus Database Location                                  | Campus UI Location                                                                                                    | Ad Hoc Location                                                                                                    |
|----------------------------------------------------------------------------------------------------|-----------------------------------------------------|-----------------------------------------------------------|----------------------------------------------------------------------------------------------------|----------------------------------------------------------------------------------------------------|
| Student<br>Education<br>Organization<br>Associations<br>This<br>resource is<br>only<br>relevant for<br>2016-2017<br>data as it is<br>not part of<br>the most<br>recent<br>version of<br>AzEDS. | Education<br>Organization<br>Reference              | Enrollment.residentdistrict<br>Enrollment.servingdistrict | Student Information ><br>General > Enrollments<br>> Resident District<br>OR<br>Student Information ><br>General > Enrollments<br>> Serving District | Student > Learner > Active<br>Enrollment > State Reporti<br>elements > residentDistrict<br>Student > Learner > Active<br>Enrollment > Core element<br>servingDistrict |
| Student<br>Education<br>Organization<br>Associations<br>This<br>resource is<br>only<br>relevant for<br>2016-2017<br>data as it is<br>not part of<br>the most<br>recent<br>version of<br>AzEDS. | Student<br>Reference                                | Person.edFiID                                             |                                                                                                    | Student > Demographics ><br>edFiID<br>Student > Demographics ><br>Identity History > Ed Fi ID<br>History > edFiID                                                     |
| Student<br>Education<br>Organization<br>Associations<br>This<br>resource is<br>only<br>relevant for<br>2016-2017<br>data as it is<br>not part of<br>the most<br>recent<br>version of<br>AzEDS. | Responsibility<br>Descriptor                        | 'Accountability'                                          |                                                                                                    |                                                                                                    |
| Student<br>Needs                                                                                                    | Reporting<br>Education<br>Organization<br>Reference | School.entityid                                           | System Administration<br>> Resources > School<br>editor > Entity ID                                                                                 | Student > School > entityll                                                                                                    |
| Student<br>Needs                                                                                                    | Student<br>Reference                                | Person.edFilD                                             |                                                                                                    | Student > Demographics ><br>edFiID<br>Student > Demographics ><br>Identity History > Ed Fi ID<br>History > edFiID                                                     |

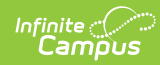

| Resource                           | Element                                          | <b>Campus Database Location</b>                                                                                                    | <b>Campus UI Location</b>                                                                                                    | Ad Hoc Location                                                                                                    |
|------------------------------------|--------------------------------------------------|----------------------------------------------------------------------------------------------------|----------------------------------------------------------------------------------------------------|----------------------------------------------------------------------------------------------------|
| Student<br>Needs                   | Descriptor                                       | ProgramParticipation.need<br>OR<br>Enrollment.homeless<br>OR<br>PlanState.disability1 OR<br>PlanState.disability2<br>PlanState.disability3<br>PlanState.disability4<br>PlanState.disability5 | Student Information ><br>General > Flags ><br>Need<br>Student Information ><br>General > Enrollments<br>> Homeless<br>OR<br>FRAM > Eligibility ><br>eligibility record ><br>State Eligibility Code<br>OR<br>AZ locked Plan ><br>Enrollment Status ><br>Primary Disability | Student > Learner ><br>Programs/Flags > need<br>Student > Learner ><br>Programs/Flags > Programs<br>need<br>Student > Learner > Active<br>Enrollment > State Reporti<br>elements > homeless<br>Student > Learner > Active<br>Enrollment > Special Ed<br>elements > disability#<br># = 1, 2, 3, 4, 5, or 6 |
| Student<br>Needs                   | Entry Date                                       | ProgramParticipation.StartDate<br>OR<br>Enrollment.startdate<br>OR<br>Plan.startDate                                                                                                    | Student Information ><br>General > Flags ><br>Start Date<br>OR<br>Student Information ><br>General > Enrollment<br>Start Date<br>OR<br>AZ locked Plan ><br>Education Plan > IEP<br>Start Date                                                                             | Student > Learner ><br>Programs/Flags > startDate<br>Student > Learner ><br>Programs/Flags > Program:<br>startDate<br>Student > Learner > Active<br>Enrollment > Core element<br>startDate<br>Student > Learner Planning<br>Learning Plans > planStartl                                                   |
| Student<br>Needs                   | Exit Date                                        | ProgramParticipation.EndDate<br>OR<br>Enrollment.enddate<br>OR<br>Evaluation.exitDate                                                                                                    | Student Information ><br>General > Flags > End<br>Date<br>OR<br>Student Information ><br>General > Enrollment<br>End Date<br>OR<br>System Administration<br>> Calendar ><br>Calendar > Days<br>OR<br>AZ locked Evaluation<br>> Exit Evaluation ><br>Exit Date             | Student > Learner ><br>Programs/Flags > endDate<br>Student > Learner ><br>Programs/Flags > Programs<br>endDate<br>Student > Learner > Active<br>Enrollment > Core element<br>endDate<br>Student > Learner Planning<br>Evaluations > exitDate                                                              |
| Student<br>Needs                   | Primary<br>Student Need<br>Indicator             | If studentNeed is built from<br>PlanState.disability1, value =<br>'true'; else value = 'false'                                                                                               | AZ locked Plan ><br>Enrollment Status ><br>Primary, Secondary,<br>Tertiary                                                                                                    | Student > Learner > Active<br>Enrollment > Special Ed<br>elements > disability1                                                                                                    |
| Student<br>Needs                   | Primary Night<br>Time<br>Residence<br>Descriptor | EnrollmentAZ.homelessResidence                                                                                                    | Student Information ><br>General > Enrollments<br>> Homeless Residence                                                                                                    | Student > Learner > State<br>Localized Elements ><br>homelessResidence                                                                                                    |
| Student<br>Program<br>Associations | Education<br>Organization<br>Reference           | School.entityid                                                                                                    | System Administration<br>> Resources > School<br>editor > Entity ID                                                                                                    | Student > School > entityll                                                                                                    |

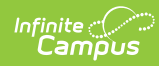

| Resource                           | Element              | Campus Database Location                                                       | <b>Campus UI Location</b>                                                                                                    | Ad Hoc Location                                                                                                    |
|------------------------------------|----------------------|--------------------------------------------------------------------------------|----------------------------------------------------------------------------------------------------|----------------------------------------------------------------------------------------------------|
| Student<br>Program<br>Associations | Program<br>Reference | Program.code<br>CustomSchool.districtEntityID<br>OR<br>CustomDistrict.entityID | Programs Participation<br>> Title 1 > Title 1<br>record > Title 1<br>Program > Ed-Fi Code<br>System Administration<br>> Resources ><br>Resources > School<br>Editor > District Entity<br>ID<br>OR<br>System Administration<br>> Resources ><br>Resources > District<br>Information > Entity<br>ID                | Student > Learner ><br>Programs/Flags > code<br>Student > Learner ><br>Programs/Flags > Program:<br>code<br>Student > School > Custon<br>School > districtEntityID<br>Student > District > Custor<br>District > entityID |
| Student<br>Program<br>Associations | Student<br>Reference | Person.edFilD                                                                  |                                                                                                    | Student > Demographics ><br>edFiID<br>Student > Demographics ><br>Identity History > Ed Fi ID<br>History > edFiID                                                                                                    |
| Student<br>Program<br>Associations | Begin Date           | ProgramParticipation.StartDate                                                 | Student Information ><br>General > Flags ><br>Start Date<br>OR<br>Enrollment Start Date<br>OR<br>Programs Participation<br>> Title 1 > Title 1<br>record > Start Date<br>OR<br>Student Information ><br>General > Program<br>Participation > LEP ><br>LEP Services > Start<br>Date                               | Student > Learner ><br>Programs/Flags> startDate<br>Student > Learner ><br>Programs/Flags> Programs<br>startDate                                                                                                    |
| Student<br>Program<br>Associations | End Date             | ProgramParticipation.EndDate<br>OR<br>Lepservice.EndDate                       | Student Information ><br>General > Flags > End<br>Date<br>OR<br>Student Information ><br>General > Enrollment<br>End Date<br>OR<br>Programs Participation<br>> Title 1 > Title 1<br>record > End Date<br>OR<br>Student Information ><br>General > Program<br>Participation > LEP ><br>LEP Services > End<br>Date | Student > Learner ><br>Programs/Flags> endDate<br>Student > Learner ><br>Programs/Flags> Programs<br>endDate<br>Student > Learner > EL > I<br>Service > endDate                                                          |

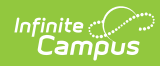

| Resource                                               | Element                                       | Campus Database Location                                                                                                    | <b>Campus UI Location</b>                                                                                                    | Ad Hoc Location                                                                                                    |
|--------------------------------------------------------|-----------------------------------------------|----------------------------------------------------------------------------------------------------|----------------------------------------------------------------------------------------------------|----------------------------------------------------------------------------------------------------|
| Student<br>Program<br>Associations                     | Reason<br>Exited<br>Descriptor                | <ul> <li>For LEP:</li> <li>IF exists, edFiCode mapped<br/>to LepService.exitReason</li> <li>ELSE IF enrollment endstatus<br/>in ("W1", "W2", "W3", "W4",<br/>"W5", "W6", "W7", "W8",<br/>"W9", "W10", "W11", "W12",<br/>"W13") and<br/>enrollment.endDate &lt;<br/>lepService.endDate THEN<br/>ELL02</li> <li>ELSE IF enrollment endStatus<br/>= 'WK' and<br/>enrollment.endDate &lt;<br/>lepService.endDate THEN<br/>ELL08</li> <li>ELSE ELL06</li> <li>For ProgramParticipation:<br/>edFiCode mapped to<br/>ProgramParticipation.exitReason</li> </ul> |                                                                                                    | LepService.exit reason: Stu<br>> Learner > EL > EL Servic<br>exitReason<br>Enrollment.endStatus: Stuc<br>Learner > Active Enrollmer<br>Core elements > endStatus<br>Enrollment.endDate: Stude<br>Learner > Active Enrollmer<br>Core elements > endDate<br>LepService.endDate: Stude<br>Learner > EL > EL Service<br>endDate<br>ProgramParticipation.exitR(<br>• Student > Learner ><br>Programs/Flags > end<br>• Student > Learner ><br>Programs/Flags > Prog<br>> endDate |
| Student<br>School<br>Association<br>Membership<br>FTEs | Student<br>School<br>Association<br>Reference | Enrollment.startDate<br>School.entityID<br>Person.edFiID                                                                                                    | System Administration<br>> Resources > School                                                                                                    | Student > Learner > Active<br>Enrollment > Core element<br>startDate<br>Student > School > entityll<br>Student > Demographics ><br>edFilD<br>Student > Demographics ><br>Identity History > Ed Fi ID<br>History > edFilD                                                                                                    |
| Student<br>School<br>Association<br>Membership<br>FTEs | FTE StartDate                                 | Enrollment.startdate<br>OR<br>Customstudent.effectivedate                                                                                                    | Student Information ><br>General > Enrollments<br>> Start Date OR<br>Effective Date                                                                                                    | Student > Learner > Active<br>Enrollment > Core element<br>startDate                                                                                                    |
| Student<br>School<br>Association<br>Membership<br>FTEs | FTE EndDate                                   | Enrollment.enddate<br>OR<br>Customstudent.effectivedate                                                                                                    | Student Information ><br>General > Enrollments<br>> End Date or<br>calculated value                                                                                                    | Student > Learner > Active<br>Enrollment > Core element<br>endDate                                                                                                    |
| Student<br>School<br>Association<br>Membership<br>FTEs | Membership<br>FTE<br>Descriptor               | Enrollment.percentenrolled<br>OR<br>Customstudent.value                                                                                                    | System Administration<br>> Custom > Attribute<br>Dictionary><br>Enrollment > School<br>Membership FTE ><br>Default Value<br>OR<br>Student Information ><br>General > Enrollments<br>> FTE % | Student > Learner > Active<br>Enrollment > State Reporti<br>elements > percentEnroller<br>Student > Learner > Active<br>Enrollment > Custom Enrol<br>> percentEnrolled<br>Student > Learner > All<br>Enrollments > School ><br>effectiveDate                                                                                                    |

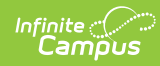

| Resource                                                   | Element                                       | Campus Database Location                                                          | Campus UI Location                                                                                                    | Ad Hoc Location                                                                                                    |
|------------------------------------------------------------|-----------------------------------------------|-----------------------------------------------------------------------------------|----------------------------------------------------------------------------------------------------|----------------------------------------------------------------------------------------------------|
| Student<br>School<br>Associations                          | Track<br>Reference                            | Calendar.track<br>School.entityID<br>School.districtEntityID<br>District.entityID | System Administration<br>> Calendar ><br>Calendar > Track<br>System Administration<br>> Resources > School<br>> entityID<br>System Administration<br>> Resources > School<br>> District entityID<br>System Administration<br>> Resources > District<br>Information > entityID | Student > School Calendar<br>track<br>Student > School > entityll<br>Student > School > Custon<br>School > districtEntitylD<br>Student > District > Custor<br>District > entityID                                        |
| Student<br>School<br>Associations                          | Exit Withdraw<br>Reason<br>Descriptor         | EnrollmentAZ.withdrawalreason                                                     | Student Information ><br>General > Enrollments<br>> Withdrawal Reason                                                                                                    | Student > Learner > State<br>Localized Elements ><br>withdrawalReason                                                                                                    |
| Student<br>School<br>Associations                          | Membership<br>Type<br>Descriptor              | Enrollment.servicetype                                                            | Student Information ><br>General > Enrollments<br>> Service Type                                                                                                    | Student > Learner > Active<br>Enrollment > Core element<br>serviceType                                                                                                    |
| Student<br>School<br>Associations                          | Class Of<br>School Year<br>Type<br>Reference  | Graduation.gradYear                                                               | Student Information ><br>General > Graduation                                                                                                    | Student > Learner > Grad<br>elements > gradYear                                                                                                    |
| Student<br>School<br>Associations                          | Entry Type<br>Descriptor                      | Enrollment.startstatus                                                            | Student Information ><br>General > Enrollments<br>> Start Status                                                                                                    | Student > Learner > Activ<br>Enrollment > Core element<br>startStatus                                                                                                    |
| Student<br>School<br>Associations                          | Exit Withdraw<br>Type<br>Descriptor           | Enrollment.endstatus<br>Enrollment.yearEndStatus                                  | Student Information ><br>General > Enrollments<br>> End Status<br>Student Information ><br>General > Enrollments<br>> Graduation (Year<br>End Status)                                                                                                    | Student > Learner > Active<br>Enrollment > Core element<br>endStatus<br>Student > Learner > Active<br>Enrollment > State Localize<br>Elements > yearEndStatus                                                            |
| Student<br>School<br>Association<br>Special<br>Enrollments | Student<br>School<br>Association<br>Reference | Enrollment.startDate<br>School.entityID<br>Person.edFiID                          |                                                                                                    | Student > Learner > Active<br>Enrollment > Core element<br>startDate<br>Student > School > entityll<br>Student > Demographics ><br>edFiID<br>Student > Demographics ><br>Identity History > Ed Fi ID<br>History > edFiID |
| Student<br>School<br>Association<br>Special<br>Enrollments | Special<br>Enrollment<br>Start Date           | Enrollment.startdate<br>OR<br>CustomStudent.effectivedate                         | Student Information ><br>General > Enrollments<br>> Start Date OR<br>Effective Date                                                                                                    | Student > Learner > Active<br>Enrollment > Core element<br>startDate                                                                                                    |
| Student<br>School<br>Association<br>Special<br>Enrollments | Special<br>Enrollment<br>End Date             | Enrollment.enddate<br>OR<br>Customstudent.effectivedate                           | Student Information ><br>General > Enrollments<br>> End Date OR<br>calculated value                                                                                                    | Student > Learner > Active<br>Enrollment > Core element<br>endDate                                                                                                    |

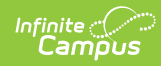

| Resource                                                   | Element                                       | Campus Database Location                                                                                                    | Campus UI Location                                                                                                    | Ad Hoc Location                                                                                                    |
|------------------------------------------------------------|-----------------------------------------------|----------------------------------------------------------------------------------------------------|----------------------------------------------------------------------------------------------------|----------------------------------------------------------------------------------------------------|
| Student<br>School<br>Association<br>Special<br>Enrollments | Special<br>Enrollment<br>Descriptor           | Enrollment.nclbChoice<br>OR<br>CustomStudent.value                                                                                               | System Administration<br>> Custom > Attribute<br>Dictionary ><br>Enrollment > Special<br>Enrollment > Default<br>Value<br>OR<br>Student Information ><br>General > Enrollments<br>> Special Enrollment | Student > Learner > Active<br>Enrollment > State Reporti<br>elements > nclbChoice<br>Student > Learner > Active<br>Enrollment > Custom Enrol                                                                             |
| Student<br>School<br>Association<br>Tuition<br>Payers      | Student<br>School<br>Association<br>Reference | Enrollment.startDate<br>School.entityID<br>Person.edFiID                                                                                         |                                                                                                    | Student > Learner > Active<br>Enrollment > Core element<br>startDate<br>Student > School > entityll<br>Student > Demographics ><br>edFiID<br>Student > Demographics ><br>Identity History > Ed Fi ID<br>History > edFiID |
| Student<br>School<br>Association<br>Tuition<br>Payers      | Tuition Payer<br>Start Date                   | Enrollment.startdat<br>OR<br>CustomStudent.effectivedate                                                                                         | Student Information ><br>General > Enrollments<br>> Start Date OR<br>Effective Date                                                                                                    | Student > Learner > Active<br>Enrollment > Core element<br>startDate                                                                                                    |
| Student<br>School<br>Association<br>Tuition<br>Payers      | Tuition Payer<br>End Date                     | Enrollment.enddate<br>OR<br>CustomStudent.effectivedate                                                                                          | Student Information ><br>General > Enrollments<br>> End Date or<br>calculated value                                                                                                    | Student > Learner > Active<br>Enrollment > Core element<br>endDate                                                                                                    |
| Student<br>School<br>Association<br>Tuition<br>Payers      | Tuition Payer<br>Descriptor                   | Enrollment.stateAid<br>OR<br>CustomStudent.value                                                                                                 | System Administration<br>> Custom > Attribute<br>Dictionary ><br>Enrollment > Tuition<br>Payer > Default Value<br>OR<br>Student Information ><br>General > Enrollments<br>> Tuition Payer              | Student > Learner > Active<br>Enrollment > State Reporti<br>elements > stateAid<br>Student > Learner > Active<br>Enrollment > Custom Enrol<br>> stateAid                                                                 |
| Student<br>School<br>Attendance<br>Events                  | Absence<br>Amount<br>Descriptor               | "0.25", "0.5", "0.75" or "1"                                                                                                    |                                                                                                    |                                                                                                    |
| Student<br>School<br>Attendance<br>Events                  | Attendance<br>Event<br>Category<br>Descriptor | "1", "2", or "3"                                                                                                    | EXCUSED_ABSENCE =<br>"1"<br>UNEXCUSED_ABSENCE<br>= "2"<br>IN_ATTENDANCE = "3"                                                                                                    |                                                                                                    |
| Student<br>School<br>Attendance<br>Events                  | Instructional<br>Minutes                      | sum(attendanceUnit.units)<br>OR<br>(period.startTime -<br>period.endTime, (in minutes)) -<br>period.lunchtime -<br>attendanceCode.presentMinutes | Sent for<br>IN_ATTENDANCE<br>records only,<br>Attendance Type 017                                                                                                    | Student > Attendance > Pc<br>Attendance Detail > units                                                                                                    |

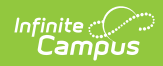

| Resource                                                   | Element                                    | Campus Database Location                     | Campus UI Location | Ad Hoc Location                                                                                                    |
|------------------------------------------------------------|--------------------------------------------|----------------------------------------------|--------------------|----------------------------------------------------------------------------------------------------|
| Student<br>Special<br>Education<br>Program<br>Associations | Program<br>Type                            | 'Special Education'                          |                    |                                                                                                    |
| Student<br>Special<br>Education<br>Program<br>Associations | Program<br>Education<br>Organization<br>ID | District.entityID                            |                    | Student > School > Custon<br>School > districtEntityID<br>Student > School > District<br>Custom District > entityID               |
| Student<br>Special<br>Education<br>Program<br>Associations | Begin Date                                 | Plan.startDate<br>OR<br>Enrollment.startDate |                    | Student > Learner Planning<br>Learning Plans > planStartl<br>Student > Learner > Active<br>Enrollment > Core element<br>startDate |

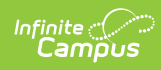

| Resource                                                   | Element         | <b>Campus Database Location</b>                                                                                                    | Campus UI Location                                                    | Ad Hoc Location |
|------------------------------------------------------------|-----------------|----------------------------------------------------------------------------------------------------|-----------------------------------------------------------------------|-----------------|
| Student<br>Special<br>Education<br>Program<br>Associations | Program<br>Name | <ul> <li>PlanState.specialEdSetting :<br/>associated programName <ul> <li>'A' : 'A Inside Regular<br/>Class 80% or More',</li> <li>'B' : 'B Inside Regular<br/>Class 40 - 79%',</li> <li>'C' : 'C Inside Regular<br/>Class Less Than 40%',</li> <li>'D' : 'D Public or Private<br/>Separate Day School',</li> <li>'E' : 'E Public or Private<br/>Residential Facility',</li> <li>'EA' : 'EA Public or Private<br/>Residential Facility',</li> <li>'EB' : 'EB Public or Private<br/>Residential Facility',</li> <li>'EC' : 'EC Public or Private<br/>Residential Facility',</li> <li>'FA' : 'FA Correctional<br/>Facilities A',</li> <li>'FB' : 'FB Correctional<br/>Facilities C',</li> <li>'H' : 'H Homebased/<br/>Homebound / Hospital<br/>Program',</li> <li>'I' : 'I Services Provided in<br/>a Regular Classroom',</li> <li>'J' : 'J Private School<br/>Placement by Parents',</li> <li>'PA1' : 'PA1 Early<br/>childhood program at least<br/>10 hours/week',</li> <li>'PA2' : 'PA2 Early<br/>childhood program at least<br/>10 hours/week',</li> <li>'PB2' : 'PB2 Early<br/>childhood program less than<br/>10 hours/week',</li> <li>'PB2' : 'PB2 Early<br/>childhood program less than<br/>10 hours/week',</li> <li>'PB2' : 'PB2 Early<br/>childhood program less than<br/>10 hours/week',</li> <li>'PB2' : 'PB2 Early<br/>childhood program less than<br/>10 hours/week',</li> <li>'PB2' : 'PB2 Early<br/>childhood program less than<br/>360 minutes per week',</li> <li>'PB2' : 'PB Public or Private<br/>Separate Day School',</li> <li>'PC' : 'PC Public or Private<br/>Separate Day School',</li> <li>'PH1' : 'PH1 Home at least<br/>360 minutes per week',</li> <li>'PH2' : 'PJ Private School<br/>Placement by Parents',</li> <li>'PH2' : 'PJ Private School<br/>Placement by Parents',</li> <li>'PH2' : 'PJ Private School<br/>Placement by Parents',</li> <li>'PS' : 'PS Service Provider<br/>Location for Less Than 360<br/>Minutes/Week'</li> </ul> </li> </ul> | Student Information ><br>General > Enrollments<br>> Special Ed Fields |                 |

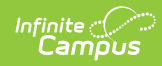

| Resource                                                   | Element                                          | Campus Database Location                                                                                                    | Campus UI Location                                                                                              | Ad Hoc Location                                                                                                    |
|------------------------------------------------------------|--------------------------------------------------|----------------------------------------------------------------------------------------------------|----------------------------------------------------------------------------------------------------|----------------------------------------------------------------------------------------------------|
| Student<br>Special<br>Education<br>Program<br>Associations | Education<br>Organization<br>ID                  | School.entityid                                                                                                    | System Administration<br>> Resources > School                                                                   |                                                                                                    |
| Student<br>Special<br>Education<br>Program<br>Associations | End Date                                         | Earliest date of ExitEval.exitDate,<br>Enrollment.endDate,<br>Plan.endDate,<br>LastInstructionalDay or calendar.                                                                                                    | Student Information ><br>General > Enrollments<br>> Special Ed Fields                                           |                                                                                                    |
| Student<br>Special<br>Education<br>Program<br>Associations | Reason<br>Exited<br>Descriptor                   | IF exitEval.exitReason exists -<br>send mapped edFiCode<br>OR<br>exitReason :enrollment.endStatus<br>• "SPED05" : ["W1", "W10"],<br>• "SPED07" : ["W2", "W3",<br>"W4", "W5", "W11", "W12",<br>"W13"],<br>• "SPED03" : ["W6"],<br>• "SPED04" : ["W8"],<br>• "SPED04" : ["W8"],<br>• "SPED10" : ["W0", "WP",<br>"WK"],<br>• "SPED09" : ["WD", "WP",<br>"WK"],<br>• "SPED02" : ["W7", "W15",<br>"W17", "W18", "W19",<br>"W20", "D2"]<br>OR<br>IF there is a new plan<br>If the Current plan contains<br>disabilities that the new one does<br>not, return null OTHERWISE<br>SPED09<br>OR<br>SPED09 | Student Information ><br>General > Enrollments                                                                  | Student > Learner > Active<br>Enrollment > Core element<br>endStatus                                                                                      |
| Student<br>Special<br>Education<br>Program<br>Associations | Special<br>Education<br>Setting<br>Descriptor    | PlanState.specialEdSetting                                                                                                    | Student Information ><br>General > Enrollments<br>> Special Ed Fields                                           | Student > Learner > Active<br>Enrollment > Special Ed<br>elements > specialEdSettir<br>Student > Learner Planning<br>Learning Plans ><br>specialEdSetting |
| Student<br>Special<br>Education<br>Program<br>Associations | Main SPED<br>School                              | Plan.spedConcurrencyType                                                                                                    | Student Information >Student > LearnerGeneral > EnrollmentsLocalized Element> Special Ed FieldsspedConcurrencyT |                                                                                                    |
| Students                                                   | Tribal Name                                      | CustomStudent.value where<br>attributeID maps to<br>CampusAttribute with object =<br>'Identity' and element =<br>'tribalName'                                                                                                    | Census > People ><br>Tribal Name                                                                                | Student > Demographics ><br>Custom Identity > tribalNa                                                                                                    |
| Students                                                   | Previous<br>School State<br>Abbreviation<br>Type | EnrollmentAZ.previousSchoolState                                                                                                    | Student Information ><br>General > Enrollments<br>> State Reporting<br>Fields                                   | Student > Learner > Active<br>Enrollment > Custom Enrol<br>> previousLEA                                                                                  |

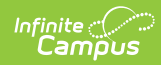

| Resource                                                       | Element                                      | Campus Database Location                                 | Campus UI Location                                                                | Ad Hoc Location                                                                                                    |
|----------------------------------------------------------------|----------------------------------------------|----------------------------------------------------------|-----------------------------------------------------------------------------------|----------------------------------------------------------------------------------------------------|
| Students                                                       | Birth State<br>Abbreviation<br>Type          | Identity.birthState                                      | Census > People ><br>Identities > Birth State                                     | Student > Demographics ><br>birthState<br>Student > Demographics ><br>Identity History > birthStat                                                                                                    |
| Students                                                       | Birth Country<br>Code Type                   | Identity.birthcountry                                    | Census > People ><br>Demographics                                                 | Student > Demographics ><br>birthCountry<br>Student > Demographics ><br>Identity History > birthCou                                                                                                    |
| Students                                                       | Identification<br>Codes                      | District<br>District.entityid<br>Person.studentNumber    | System Administration<br>> Resources > School                                     | Student > District > Custor<br>District > entityID<br>Student > Demographics ><br>studentNumber                                                                                                    |
| Student<br>School<br>Assoction<br>Local<br>Education<br>Agency | Local<br>Education<br>Agency ID              | enrollment.residentdistrict                              | Student Information ><br>General > Enrollments<br>> Resident District             | Student > Learner > Active<br>Enrollment > State Reporti<br>elements > residentDistrict                                                                                                    |
| Student<br>School<br>Assoction<br>Local<br>Education<br>Agency | Student<br>School<br>Associaton<br>Reference | Enrollment.startDate<br>School.entityID<br>Person.edFiID | System Administration<br>> Resources > School                                     | Student > Learner > Active<br>Enrollment > Core element<br>startDate<br>Student > School > entityll<br>Student > Demographics ><br>edFiID<br>Student > Demographics ><br>Identity History > Ed Fi ID<br>History > edFiID |
| Student<br>School<br>Assoction<br>Local<br>Education<br>Agency | Membership<br>Responsibility<br>Descriptor   | Report '03'                                              |                                                                                   |                                                                                                    |
| Student<br>School<br>Assoction<br>Local<br>Education<br>Agency | Start Date                                   | Enrollment.startDate                                     | Student Information ><br>General > Enrollments<br>> End Date or<br>Effective Date | Student > Learner > Active<br>Enrollment > Core element<br>startDate                                                                                                    |
| Student<br>School<br>Assoction<br>Local<br>Education<br>Agency | End Date                                     | Enrollment.endDate                                       | Student Information ><br>General > Enrollments<br>> End Date or<br>Effective Date | Student > Learner > Active<br>Enrollment > Core element<br>endDate                                                                                                    |

# **Ed-Fi Configuration Values By Year**

| Year        | O-Auth URL                             | API URL                                | Post-Amble      | ID Post-<br>Amble |
|-------------|----------------------------------------|----------------------------------------|-----------------|-------------------|
| 2018-<br>19 | https://rest-api-<br>r4.azeds.azed.gov | https://rest-api-<br>r4.azeds.azed.gov | /api/v2.0/2019/ | /api/identity/v1  |
| 2017-<br>18 | https://rest-api-<br>r3.azeds.azed.gov | https://rest-api-<br>r3.azeds.azed.gov | /api/v2.0/2018/ | /api/v2.0/        |

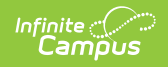

| Year        | O-Auth URL                      | API URL                         | Post-Amble      | ID Post-<br>Amble |
|-------------|---------------------------------|---------------------------------|-----------------|-------------------|
| 2016-<br>17 | https://rest-api.azeds.azed.gov | https://rest-api.azeds.azed.gov | /api/v1.0/2017/ | /api/v1.0/        |